## 外国送金の ISO20022 移行について

外国送金の決済ネットワークである SWIFT (国際銀行間通信協会)から、現在外国送金 で使用している電文のフォーマットが 2025 年 11 月までに国際規格の新フォーマット (ISO20022)に変更となることが公表されています。

送金取引の迅速化に加え、より多くの送金関連情報の送受信が可能となることでビジネ スへの情報活用も可能となります。

この ISO 移行に伴い、外為 Web の送金依頼画面(入力項目)が変更となります。 また現在ご提供しております全銀形式ファイルを利用した一括依頼機能につきましては、 廃止が予定されています。

ISO 移行の概要と外為 Web の変更点、お客さまにご対応いただきたい内容についてご 案内いたします。

- 1. ISO20022 とは
  - ISO20022 は金融通信メッセージの世界共通規格で、世界各国の国内決済においても採用されています。
  - 新フォーマットは MX 電文と呼ばれ、現在の MT 電文と比較してより多くの送金情報を送金電文上に含めることができます。
- 2. 電文フォーマットの主な変更点
  - MT 電文は人の目で識別することを想定し、「フィールド」と呼ばれる入力欄に受取人名・住所・都市名・国名など複数の情報を入力しており、入力できる情報量も限られていました。
  - MX 電文はシステム処理を前提とした XML というコンピュータ言語に準拠したフォーマットで、「タグ」と呼ばれる記号で文字を囲むことでデータの内容を明確に記載することができます。
  - 文字数上限も大幅に拡張されており、送金に関する多くの情報を送信可能です。
     拡張性が高く、送金処理の効率化やシステム化が期待されます。

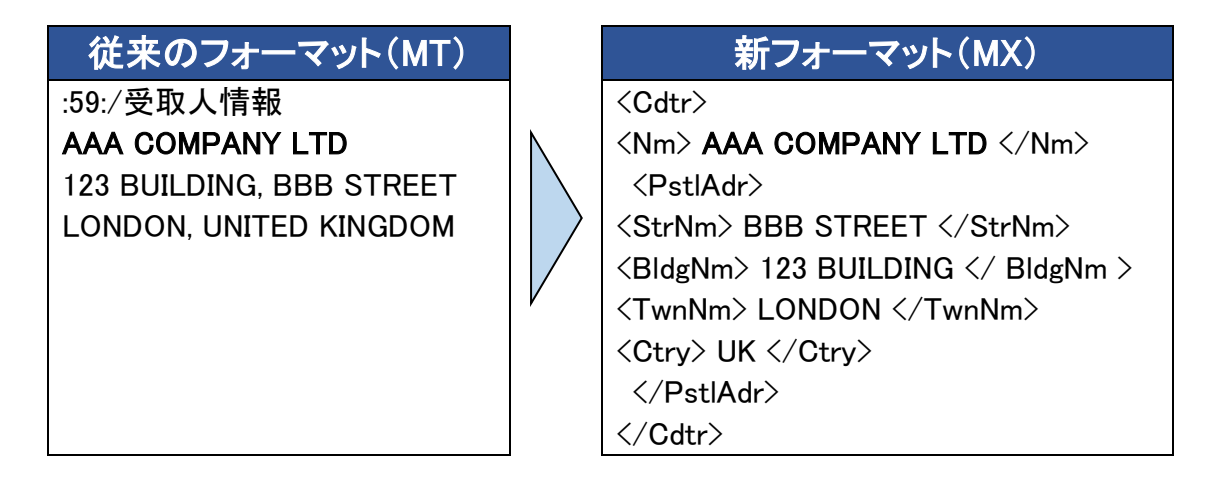

# 3. 外為 Web 新画面について(主な変更点)

### ● 住所情報の細分化

州・省、都市名、郵便番号、建物名、通り名・番地など、入力項目が細分化します。

| 受取人 (CREDITOR)         |                                                                                          |
|------------------------|------------------------------------------------------------------------------------------|
| 受取人名 (NAME)            | <ul> <li>例 ABC DEUTSCHLAND CO.,LTD.</li> <li>ガイダンス文章(例:) 送会お受取人の名称を入力してください。)</li> </ul> |
| 記入国名 (COUNTRY) 2020    | ▼<br>カイダンス文章(例:国名を選択してください。)                                                             |
| 設成人住所(POSTAL ADDRESS)  |                                                                                          |
| 部門名 (DEPARTMENT)       | 例)SALES DEPARTMENT<br>ガイダンス文言(例:部門名(事業部・事業所名等)を入力してください。)                                |
| サブ部門名 (SUB DEPARTMENT) | 例)SALES SECTION<br>ガイダンス文言 (例:部署名(部課・担当名等)を入力してください。)                                    |
| 通り名・番地(STREET NAME)    | 例) ALT-BRITZ<br>ガイダンス文言 (例: 通り名・番地を入力してください。)                                            |
| 建物番号 (BUILDING NUMBER) | <ul> <li>例) 73</li> <li>→</li> <li>ガイダンス文書(例:違物番号を入力してください。)</li> </ul>                  |
| 建物名(BUILDING NAME)     | ・<br>ガイダンス文言(例:違物名を入力してください。)                                                            |
| フロア (FLOOR)            | ガイダンス文言(例:フロア番号やフロア名等を入力してください。)                                                         |
| 私書箱 (POST BOX)         | ガイダンス文言(例:私書籍の住所を指定される場合に入力してください。(私書籍宛の送金はお取扱いできない場合が<br>ざいます。))                        |
| 部屋番号 (ROOM)            | ガイダンス文言(例:部屋垂号を入力してください。)                                                                |
| 郵使番号 (POST CODE)       | 例)12325<br>ガイダンス文言(例:郵便番号を入力してください。)                                                     |
| 都市名(TOWN NAME)         | 例) BERLIN<br>ガイダンス文章(例:都市名を入力してください。)                                                    |
|                        |                                                                                          |

※必ずしも全て入力いただく必要はありません。国ごとに入力要否が定められており、国 名を選択すると、必須項目は画面上に「必須」と表示されます。

| ● 「最終受取人」構<br>受取人とは別に<br>最終受取人 (ULTIMATE CF | 島の新設<br>最終受取人が存在する場合にご入力いただきます。<br>REDITOR) ⑦ ○ ○ スカレない ○ スカする             |
|---------------------------------------------|----------------------------------------------------------------------------|
| 名称 (NAME)                                   | <ul> <li>例) ABC CO.,LTD.</li> <li>ガイダンス文言(例:最終受取人の名称を入力してください。)</li> </ul> |
| 国名 (COUNTRY) 必須                             | ▼<br>ガイダンス文言(例:国名を選択してください。)                                               |
| 住所 (POSTAL ADDRESS)                         |                                                                            |

| 主所 (POSTAL ADDRESS)     |                                     |  |
|-------------------------|-------------------------------------|--|
| 部門名 (DEPARTMENT)        | 例)FINANCIAL DEPARTMENT              |  |
|                         | ガイダンス文言(例:部門名(事業部・事業所名等)を入力してください。) |  |
| HTANKS (CUR DEPARTMENT) | 例) FINANCIAL SECTION                |  |
| SAN 19 (200 OCHARINDAL) | ガイダンス文言(例:部署名(部課・担当名等)を入力してください。)   |  |
| WIG AL WHILE COMPANY    | 例)W. 33RD ST                        |  |

#### ● 「送金先銀行」の入力方法

SWIFT コードの入力が必須となりますので、ご不明の場合は受取人さまへお問い合わせください。

(SWIFT コードが存在しない場合は国別の銀行識別コードを入力ください)

|                                                                                                    | O IBAN⊐−F                                                                                     | 例 DE7510070100999999999                                                                                                    |
|----------------------------------------------------------------------------------------------------|-----------------------------------------------------------------------------------------------|----------------------------------------------------------------------------------------------------|
| 受取人口座                                                                                                    |                                                                                               | ガイダンス文量(例:IBANコードをスペース区切りなしの左詰めで入力してください。(IBAN<br>採用国の場合は必ず入力してください。))                                                                |
| (CREDITOR ACCOUNT)                                                                                                    | ○ その他の口座番号                                                                                    | 店番 999 口座番号 例) 9999999999                                                                                                    |
|                                                                                                    |                                                                                               | ガイダンス文言(例:IBAN以外の口座番号を指定される場合に入力してください。(国内向け送<br>金の場合は店番も必ず入力してください。))                                                                |
|                                                                                                    | DELETER DELAT                                                                                 |                                                                                                    |
| And the second second | DE01DEBB101                                                                                   |                                                                                                    |
| BIC (SWIFT) 그-F (BICFI)                                                                                                    | カイダンス文言(例:お           SWIFT非加盟の場合                                                             | 受取人取引銀行のBIC(SWIFT)コードを入力してください。)<br>にチェックしてください。                                                                                      |
| BIC (SWIFT) コード (BICFI)                                                                                                    | DEUTDEBBID1<br>ガイダンス文言(例:お<br>) SWIFT非加盟の場合<br>ガイダンス文言(例:米I<br>い。)                            | 受取人取引銀行のBIC(SWIFT)コードを入力してください。)<br>にチェックしてください。<br>1999て、または中国本土宛て人民元建て送金など、送金内容により必要となる場合に入力してくださ                                   |
| BIC (SWIFT) コード (BICFI)<br>国別銀行コード<br>決済機範 (CLEARING SYSTEM                                                                                                    | DEUTDEBBID1<br>ガイダンス文言(例:お<br>SWIFT非加盟の場合<br>ガイダンス文言(例:米<br>い。)                               | 受取人取引銀行のBIC(SWIFT)コードを入力してください。)<br>にチェックしてください。<br>副宛て、または中国本土宛て人民元建て送金など、送金内容により必要となる場合に入力してくださ                                     |
| BIC (SWIFT) コード (BICFI)<br>国別銀行コード<br>決済機能 (CLEARING SYSTEM<br>IDENTIFICATION)                                                                                                    | DEUTDEBBID1<br>ガイダンス文言(例:お<br>SWIFT非加盟の場合<br>ガイダンス文言(例:米U<br>い。)                              | 受取人取引銀行のBIC(SWIFT)コードを入力してください。)<br>にチェックしてください。<br>調宛て、または中国本土宛て人民元建て送金など、送金内容により必要となる場合に入力してくださ<br>▼<br>落機關(クリアリング・コード)を選択してください。)  |
| BIC (SWIFT) コード (BICFI)<br>国別銀行コード<br>決済機関 (CLEARING SYSTEM<br>IDENTIFICATION)<br>銀行コード                                                                                                    | DEUTDEBBID1<br>ガイダンス文言(例:お<br>SWIFT非加盟の場合<br>ガイダンス文言(例:米<br>い。)<br>カイダンス文言(例:決<br>例) 10070100 | 受取人取引銀行のBIC(SWIFT)コードを入力してください。)<br>にチェックしてください。<br>19吨て、または中国本土宛て人民元建て送金など、送金内容により必要となる場合に入力してくださ<br>▼<br>落棚閣(クリアリング・コード)を選択してください。) |

### 4. 全銀形式ファイルでの一括依頼機能の廃止

- 全銀形式ファイルは ISO20022 とその構造が大きく異なるため、ISO で求められるレベルに情報を細分化する事が出来ません。 そのため ISO 移行後は全銀フォーマットでの一括依頼機能が廃止されます。
- 全銀フォーマットをご利用のお客さまにつきましては、大変お手数をおかけしますが 移行後は「送金テンプレート」を利用した個別振込にてご依頼ください。

### 5. 移行スケジュール

- 新フォーマット移行日
   2025 年 9 月 1 日(月)
- お客さまの移行準備期間
   2025 年 6 月 2 日(月)~2025 年 8 月 29 日

上記期間にテンプレートの移行等のご対応をお願いします。

### 6. 新テンプレートへの移行

- 移行日以降、外国送金の入力フォームが変更となります。2025年9月以降、現行の テンプレートによる外国送金はご利用いただけなくなるため、新テンプレートへの移 行が必要となります。
- 送金のテンプレートを登録されているお客さまは、必要に応じて移行の対応をお願いします。
- 移行方法等につきましては、移行時期が近づきましたら別途ご案内します。

- 7. 過去取引のテンプレート保存
- 新画面移行後は、移行前の過去取引の複写・テンプレート保存が出来なくなります。 必要に応じて、<u>過去取引を現行のテンプレートに登録いただいてから</u>、新テンプレートへ移行をお願いします。
- 現行のテンプレート登録は現在でも可能ですので、お早目の準備をお願いします。

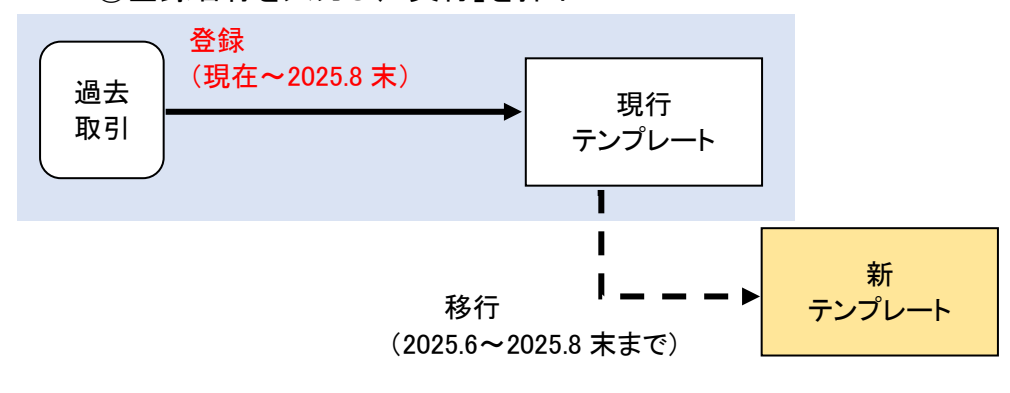